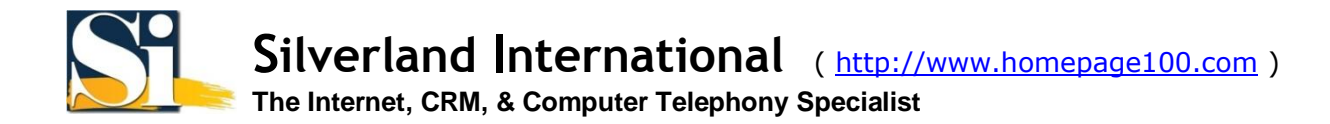

## **Microsoft Outlook 2003**

1. Open Microsoft Outlook, click Tools > E-mail Accounts...

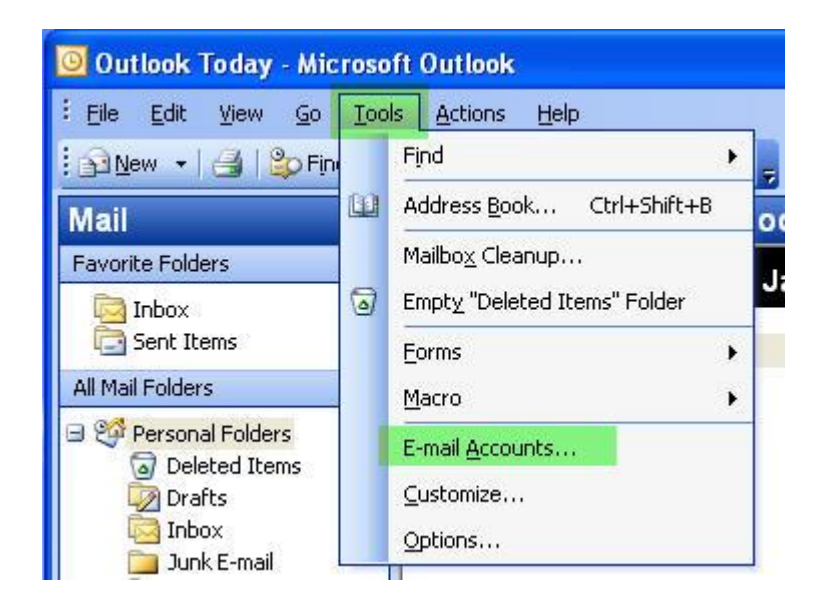

2. In the E-mail Accounts window, under E-mail, click Add a new e-mail account, and click Next.

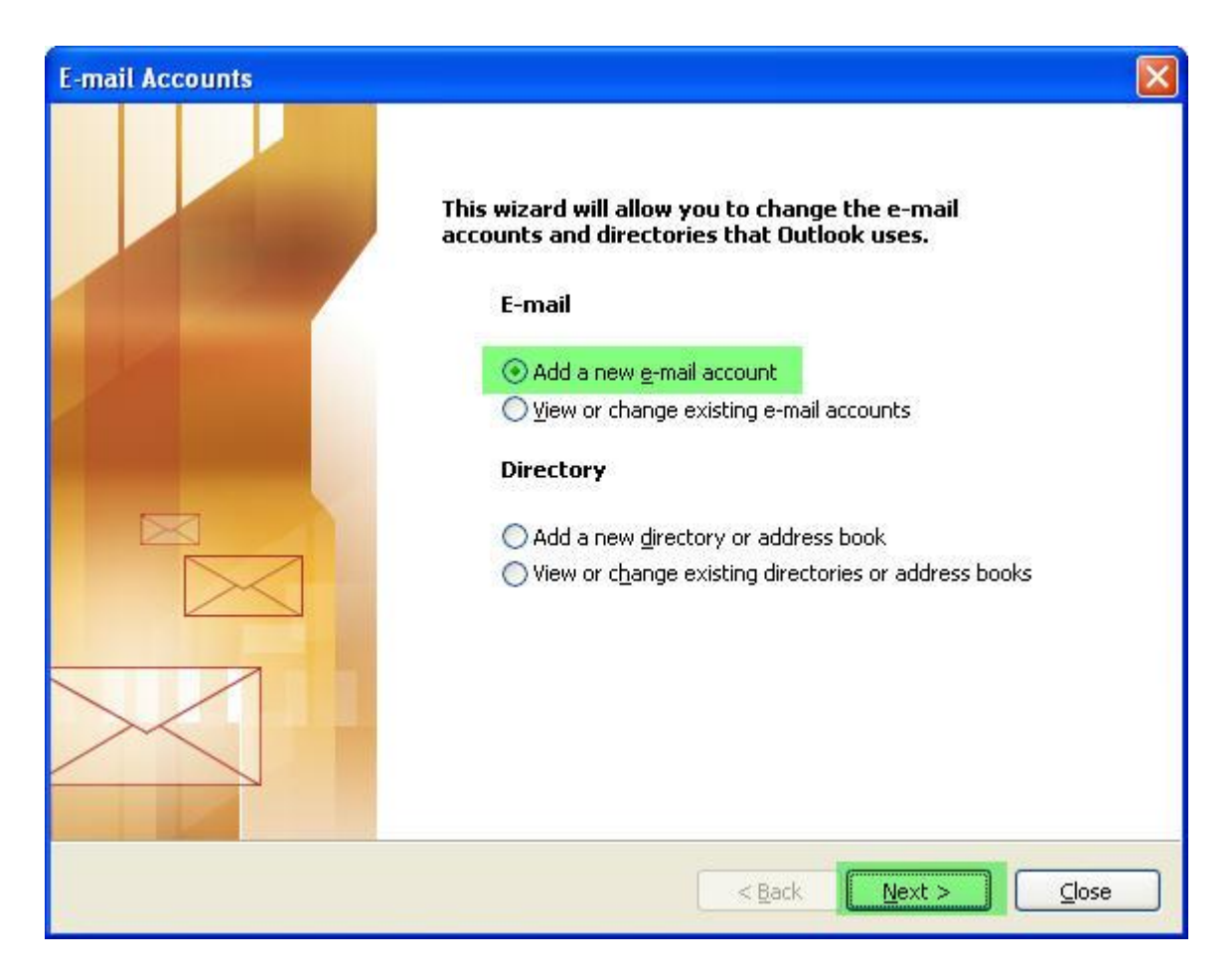

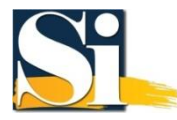

3. For the **Server Type**, choose **POP3**, and click **Next**.

| E-mail Accounts                                                                                         |        |
|----------------------------------------------------------------------------------------------------|--------|
| <b>Server Type</b><br>You can choose the type of server your new e-mail account will work with.         | ×      |
| O <u>M</u> icrosoft Exchange Server                                                                     |        |
| Connect to an Exchange server to read e-mail, access public folders, and share<br>documents.            |        |
| ⊙ <u>P</u> OP3                                                                                          |        |
| Connect to a POP3 e-mail server to download your e-mail.                                                |        |
|                                                                                                    |        |
| Connect to an IMAP e-mail server to download e-mail and synchronize mailbox folders.                    |        |
| ОНТТР                                                                                                   |        |
| Connect to an HTTP e-mail server such as Hotmail to download e-mail and<br>synchronize mailbox folders. |        |
| O <u>A</u> dditional Server Types                                                                       |        |
| Connect to another workgroup or 3rd-party mail server.                                                  |        |
|                                                                                                    |        |
| < <u>Back</u>                                                                                           | Cancel |

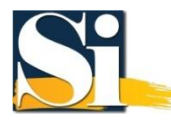

## 4. Enter the following and click More Settings...

| a. | Under User Information   | Enter <b>your full name</b> and <b>email address</b> .                                                                                                    |
|----|--------------------------|----------------------------------------------------------------------------------------------------|
| b. | Under Server Information | Enter your domain name with a " <b>mail.</b> " prefix<br>( eg. <u>mail.yourdomain.com</u> ) for both Incoming mail<br>server (POP3) and Outgoing mail server (SMTP). |

c. Under Logon Information Enter your email address and password.

| E-mail Accounts                    |                                                       |                                                                                                    |                     |  |  |
|------------------------------------|-------------------------------------------------------|----------------------------------------------------------------------------------------------------|---------------------|--|--|
| <b>Internet E-m</b><br>Each of the | ail Settings (POP3)<br>ese settings are required to g | et your e-mail account working.                                                                      | ×                   |  |  |
| User Informat                      | ion                                                   | Server Information                                                                                   |                     |  |  |
| Your Name:                         | John Smith                                            | Incoming mail server (POP3):                                                                         | mail.yourdomain.com |  |  |
| <u>E</u> -mail Address:            | yourname@yourdomain.cc                                | Outgoing mail server (SMTP):                                                                         | mail.yourdomain.com |  |  |
| Logon Informa                      | ation                                                 | Test Settings                                                                                        |                     |  |  |
| User Name: yourname@yourdomain.cc  |                                                       | After filling out the information on this screen, we recommend you test your account by clicking the |                     |  |  |
| Password:                          | *****                                                 | button below. (Requires netwo                                                                        | ork connection)     |  |  |
| Log on using<br>Authenticatio      | Secure Password                                       | Test Account Settings                                                                                | More Settings       |  |  |
|                                    |                                                       | < <u>B</u> ack                                                                                       | Next > Cancel       |  |  |

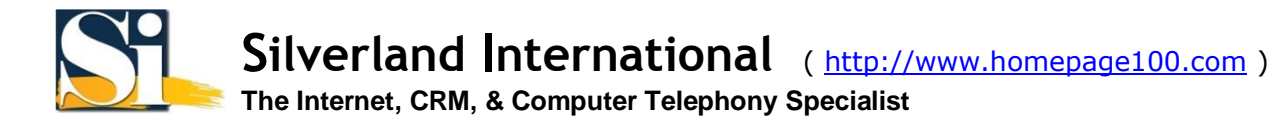

5. Select the **Outgoing Server** tab.

| iternet                   | E-mail Settings                                         | j -                               |                                            |   |
|---------------------------|---------------------------------------------------------|-----------------------------------|--------------------------------------------|---|
| General                   | Outgoing Server                                         | Connection                        | Advanced                                   |   |
| Mail Acc<br>Type<br>accou | count<br>the <u>n</u> ame by which<br>unt. For example: | n you would lik<br>"Work" or "Mic | e to refer to this<br>crosoft Mail Server" |   |
| mail.                     | yourdomain.com                                          |                                   |                                            |   |
| Other L                   | Jser Information                                        |                                   | 55<br>50                                   |   |
| <u>O</u> rgar             | nization:                                               |                                   |                                            |   |
| <u>R</u> eply             | E-mail:                                                 |                                   |                                            |   |
|                           | ALC: NOT                                                |                                   |                                            |   |
|                           |                                                         |                                   |                                            |   |
|                           |                                                         |                                   |                                            |   |
|                           |                                                         |                                   |                                            |   |
|                           |                                                         |                                   |                                            |   |
|                           |                                                         |                                   |                                            |   |
|                           |                                                         |                                   |                                            |   |
|                           |                                                         |                                   |                                            | _ |
|                           |                                                         | ſ                                 | OK Cancel                                  |   |

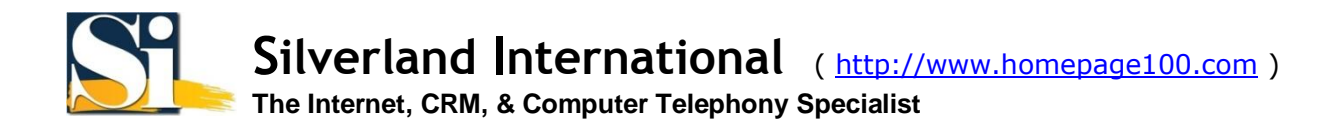

6. Enable **My outgoing server(SMTP) requires authentication**, choose **Log on Using** and enter **your email address** and **password**. Click **OK**.

| Internet | E-mail Setting           | i                  |                      | ×    |
|----------|--------------------------|--------------------|----------------------|------|
| General  | Outgoing Server          | Connection         | Advanced             | _    |
| My My    | outgoing server (SI      | MTP) requires      | authentication       |      |
|          | lse same settings a      | s my incoming      | mail server          |      |
|          | lser Name:               | vourname®v         | ourdomain.com        |      |
| E        | eassword:                | ****               |                      |      |
|          |                          | ✓ <u>R</u> emember | password             |      |
| ] [      | Log on using <u>S</u> ec | ure Password       | Authentication (SPA) | i i  |
| OL       | og on to incoming n      | nail server bef    | ore sending mail     |      |
|          |                          |                    |                      |      |
|          |                          |                    |                      |      |
|          |                          |                    |                      |      |
|          |                          |                    |                      |      |
|          |                          |                    |                      |      |
|          |                          |                    |                      |      |
| 1        |                          |                    |                      |      |
|          |                          |                    |                      | ncel |

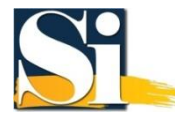

## 7. Click Next.

| E-mail Account                                       | s                                                     |                                                                |                                            |
|------------------------------------------------------|-------------------------------------------------------|----------------------------------------------------------------|--------------------------------------------|
| <b>Internet E-m</b><br>Each of the                   | ail Settings (POP3)<br>ese settings are required to g | et your e-mail account working.                                | ×                                          |
| User Informat                                        | tion                                                  | Server Information                                             |                                            |
| Your Name:                                           | John Smith                                            | Incoming mail server (POP3):                                   | mail.yourdomain.com                        |
| <u>E</u> -mail Address:                              | yourname@yourdomain.cc                                | Outgoing mail server (SMTP):                                   | mail.yourdomain.com                        |
| Logon Information User Name: yourname@yourdomain.cc  |                                                       | Test Settings                                                  |                                            |
|                                                      |                                                       | After filling out the information recommend you test your acco | on this screen, we<br>bunt by clicking the |
| Password:                                            | Remember password                                     | Test Account Settings                                          | ork connection)                            |
| Log on using Secure Password<br>Authentication (SPA) |                                                       | <u> </u>                                                       | More Settings                              |
|                                                      |                                                       |                                                                |                                            |
|                                                      |                                                       | < <u>B</u> ack                                                 | Next > Cancel                              |

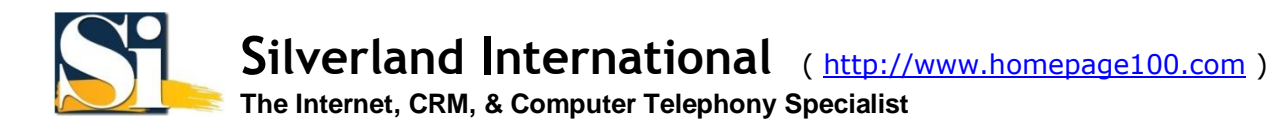

## 8. Click Finish.

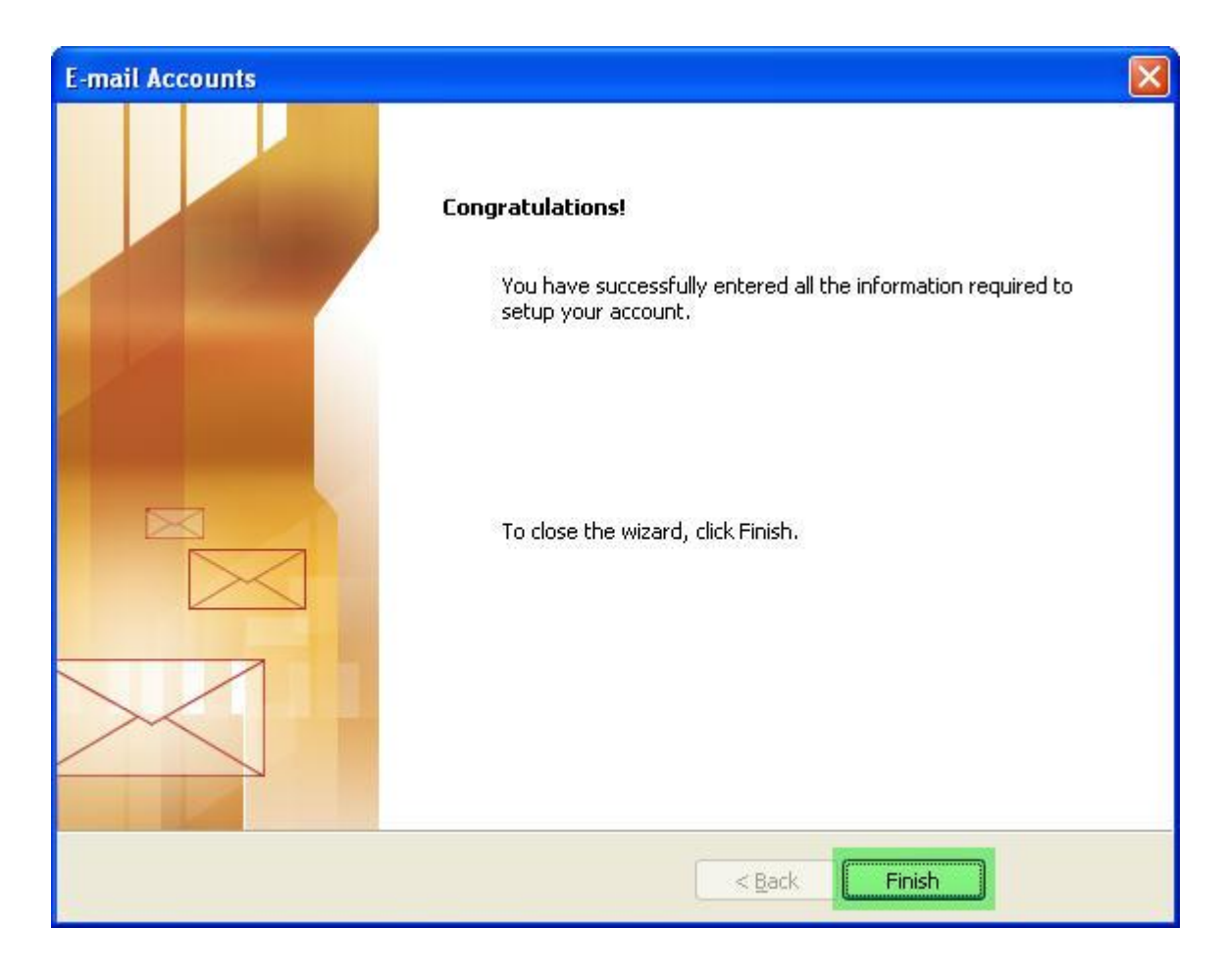